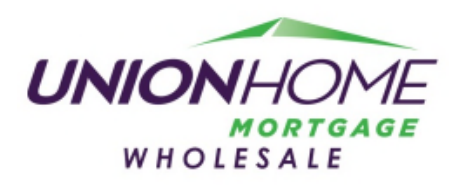

## Wholesale – Requesting LP Access and Assigning Loans

Freddie Mac is different in the way their access to run LP is set up. Fannie requires UHM as the Lender to approve sponsorship, whereas Freddie allows you to select the option so there is no approval for sponsorship. Please select the correct options as listed below when requesting for a login to their system.

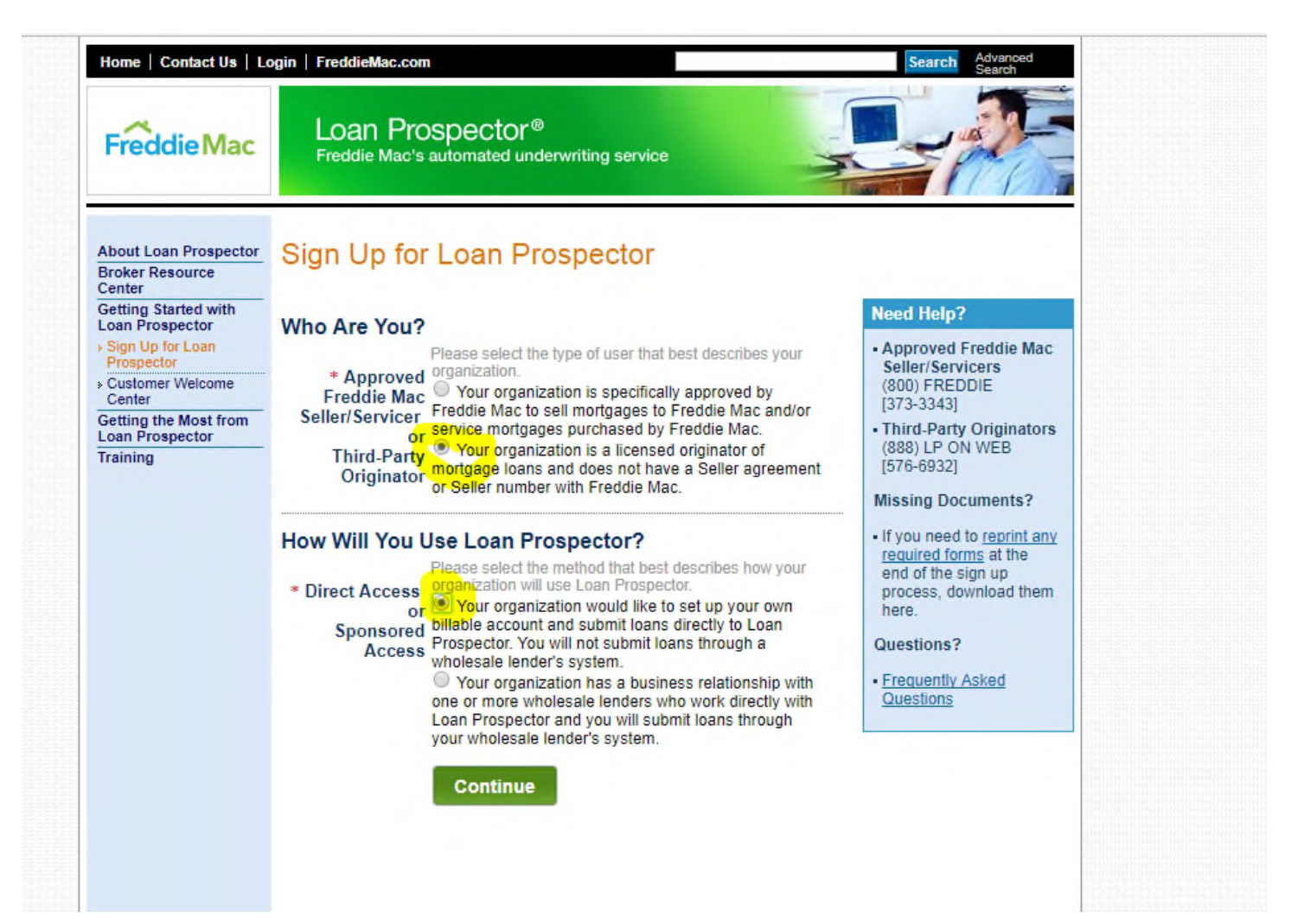

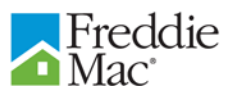

## Assigning a Loan

Originating brokers or sellers can assign loans that have been submitted and received valid feedback to their wholesaler and their mortgage service provider (contract underwriter), as applicable.

The **Assign Loan** feature within Loan Prospector allows multiple parties to view loan data and results, while ensuring that only one party can modify data and resubmit at any given time. To assign a loan:

| Step / Action |                                                                                             | Result / Notes                                                                                                    |                                                                                                    |  |
|---------------|---------------------------------------------------------------------------------------------|----------------------------------------------------------------------------------------------------|----------------------------------------------------------------------------------------------------|--|
| 1.            | Select <b>Assign Loan</b> from the left navigation bar.                                     | The <b>Assign Loan</b> page displays with the selected loan transaction identified at the top of the page:                                                                                                    |                                                                                                    |  |
| 2.            | Select Initial<br>Assignment, Final<br>Assignment, or MSP<br>Assignment, as<br>appropriate. | Loan Prospector Main<br>Loan File Setup<br>Loan Application Data<br>Request Services<br>Assign Loan<br>Release Loan<br>Assignment Log                                                                                                    | Assign Loan Borrower: L P DEMO Loan App #: T234 Loan Prospector IB: L450186 Originating Company Name: Cybertek Test 3 Date & Time ALIS Transaction Number Transaction ID                                                                                                    |  |
|               |                                                                                             |                                                                                                    | Concerning Contraction Instruction Instruction     Obj/24/2013 16:58:50 62740 T100000128      Initial Assignment     Select a wholesaler from the list below. Select Confirm to confirm the assignment.     If you choose to confirm this request, you will retain Modify Access and the selected wholesaler will     gain View Access.         |  |
|               |                                                                                             |                                                                                                    | C Final Assignment<br>Select a wholesaler or wholesaler/mortgage service provider (MSP) pair from the list below. Select<br>Confirm to confirm the assignment.<br>If you choose to confirm this assignment, you will have View Access only.                                                                                                    |  |
|               |                                                                                             |                                                                                                    | C MSP Assignment<br>Select an MSP from the list below. Select Confirm to confirm the assignment.<br>If you choose to confirm this assignment, you and the MSP will share Modify Access.                                                                                                    |  |
|               |                                                                                             |                                                                                                    | Guick Search Wholesaler [Select a Wholesaler]                                                                                                    |  |
|               |                                                                                             |                                                                                                    | Assigning a loan to an MSP is for contract underwriting services not for ordering mortgage insurance.           Mortgage Service Provider           [Select a MSP]                                                                                                    |  |
|               |                                                                                             |                                                                                                    | Confirm Cancel                                                                                                    |  |
|               |                                                                                             | <ul> <li>When brokers access the Assign Loan page, they can select one of two options - Initial Assignment or Final Assignment, and may select an MSP with Final Assignment if directed by their wholesaler. Sellers will be prompted to select one of three options – Initial Assignment, Final Assignment, or MSP Assignment.</li> <li>Initial Assignment: Provides a participating wholesaler an early look at the loan. With Initial Assignment, the selected wholesaler may view the loan data but the originator maintains the ability to modify and/or resubmit loan data.</li> </ul> |                                                                                                    |  |
|               |                                                                                             |                                                                                                    |                                                                                                    |  |
|               |                                                                                             | Final Assignment<br>selected wholes<br>originating broken<br>data or resubmin<br>until the work is<br>underwriting.                                                                                                    | <b>ignment:</b> Transfers the ability to modify and resubmit data to the vholesaler or wholesaler/MSP pair. With Final Assignment, the g broker or seller may view the loan data, but cannot modify the loas submit the loan application. Final Assignment should not be made vork is complete, and the loan application is ready for final ng. |  |

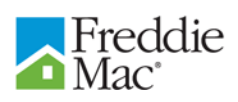

| Step / Action                                       | Result / Notes                                                                                                    |  |  |
|-----------------------------------------------------|----------------------------------------------------------------------------------------------------|--|--|
|                                                     | <ul> <li>Once a loan is assigned from the broker or third-party originator to a wholesale, the wholesale or wholesaler/MSP pair need to resubmit to view the Full Feedback Certificate and credit files. The loan must be resubmitted with the viewing entity's Seller ID or MSP/NOTP Number, as applicable. When the loan is resubmitted, a secondary use fee, whereby secondary parties can view the credit data for the loan, may be charged by the CRC for merged credit file requests. Upon resubmission, you may receive new credit from your credit provider under the following conditions:</li> <li>Critical borrower data changes</li> <li>A borrower is added</li> <li>A new CRC is selected</li> <li>Single or joint merged indicator changes</li> <li>Date of credit report exceeds 120 days, including conventional conforming Construction Conversion or Renovation Mortgages, or 180 days for FHA/VA new construction loans</li> <li>Change in service</li> <li>Change a primary borrower on Joint Merged credit request. New credit may also be ordered using the Reorder Credit Service.</li> <li>After receiving Final Assignment, wholesalers have the capability to make assignments to another wholesaler, a wholesaler/MSP pair or MSP alone, at any point in the process.</li> <li>MSP Assignment: The MSP Assignment option allows originating sellers to assign to an MSP alone, without selecting a wholesaler. With this option, both the originating seller and MSP may modify data and resubmit.</li> <li>With assignment between a MSP and seller, the MSP works on behalf of the seller and is able to access loan data, the Full Feedback Certificate and credit file without resubmitting the loan.</li> </ul> |  |  |
| 3. Click <b>Confirm</b> to complete the assignment. | Quick Search       Wholesaler         Select a Wholesaler]       Assigning a loan to an MSP is for contract underwriting services not for ordering mortgage insurance.         Mortgage Service Provider       Select a MSP is         Confirm       Cancel         Image: Service Provider       Select a MSP is for contract underwriting services not for ordering mortgage insurance.         Mortgage Service Provider       Select a MSP is for contract underwriting services not for ordering mortgage insurance.         Image: Service Provider       Select a MSP is for contract underwriting services not for ordering mortgage insurance.         Image: Service Provider       Select a MSP is for contract underwriting services not for ordering mortgage insurance.         Image: Service Provider       Select a MSP is for contract underwriting services not for ordering mortgage insurance.         Image: Service Provider       Select a MSP is for contract underwriting services not for ordering mortgage insurance.         Image: Service Provider       Select a MSP is for contract underwriting services not for ordering mortgage.         Image: Service Provider       Select a MSP is for contract underwriting services not for ordering mortgage.         Image: Service Provider       Select a MSP is for contract underwriting services not for ordering mortgage.         Image: Service Provider       Select a MSP is for contract underwriting services not for ordering mortgage.         Image: Service Provider       Sele                                                                                                    |  |  |

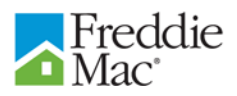

| Step / Action | Result / Notes                                                                                                    |                                                                                                    |
|---------------|----------------------------------------------------------------------------------------------------|----------------------------------------------------------------------------------------------------|
|               | The following messa<br>Loan Prospector Main<br>Modify Loan<br>View Loan<br>Request Services<br>Assign Loan<br>View Results<br>> Full Feedback<br>Certificate<br>> Doc Checklist<br>> Property Valuation<br>Disclosure<br>> Credit Infiles<br>> Print Results<br>> Send to Your System<br>Return to Search<br>Results<br>4 Unviewed Results<br>Delivery Fees | age will appear confirming the assignment:<br>Your assignment is complete. ****<br>Send to Printer<br>Print<br>Print<br>Print All Results<br>Print Individual Results<br>Full Feedback Certificate<br>Doc Checklist<br>Credit Infiles |